## **X**UTN TIC

## **INSTRUCTIVO PARA LA INSTALACIÓN DE ADOBE READER**

<u> Paso 1:</u>

Ingresar a <a href="http://get.adobe.com/es/reader/?promoid=TTGWL47M">http://get.adobe.com/es/reader/?promoid=TTGWL47M</a>

Paso 2:

IMPORTANTE: si no quita el tilde de 1, 2 y 3, se instalarán McAfee Security Scan Plus, McAfee Safe Connect y la extensión para Chrome junto con el Acrobat Reader.

Hacer clic en *Descargar Acrobat Reader*.

| Paso 1 de 3: Descargar software                                                                                               |                                                                                                    |                                                                                                    |           |
|----------------------------------------------------------------------------------------------------|----------------------------------------------------------------------------------------------------|----------------------------------------------------------------------------------------------------|-----------|
| Acrobat DC.<br>Así trabaja el mundo.<br>Consulte, firme, comente y<br>comparta archivos PDF de forma<br>gratuita.             | OFERTAS OPCIONALES   DECALED   1 Statistication to tellidide designatida de dem PC Is in oblididará programa to spoinos de configuración del dem is información apresentar la resolucidar de ministra de dem información apresentar la resolucidar de ministra de dem información apresentar la resolucidar de ministra de dem información apresentar la resolucidar de ministra de dem información apresentar la resolucidar de ministra de dem información apresentar la resolucidar de ministra de desta de dem información apresentar la resolucidar de ministra de desta de dem información apresentar la resolucidar de la resolucidar de desta de desta desta de desta desta desta de desta de desta de desta desta dest | <image/> <section-header><text><text><text><text><text><section-header><section-header><text></text></section-header></section-header></text></text></text></text></text></section-header> |           |
| ¿Es administrador de TI u OEM?<br>Versión 2021.011.20039 - <u>Requisitos del sístema</u>                                      | Su sistema: Windows 10 - 11, Español<br>¿Tiene un Idioma o sistema operativo diferentes?                                                                                                    |                                                                                                    |           |
| Copyright © 2022 Adobe . All rights reserved.<br>Selecciona tu país<br>Condiciones de uso   Privacidad   Preferencias de cool | ies                                                                                                    |                                                                                                    | AdChoices |

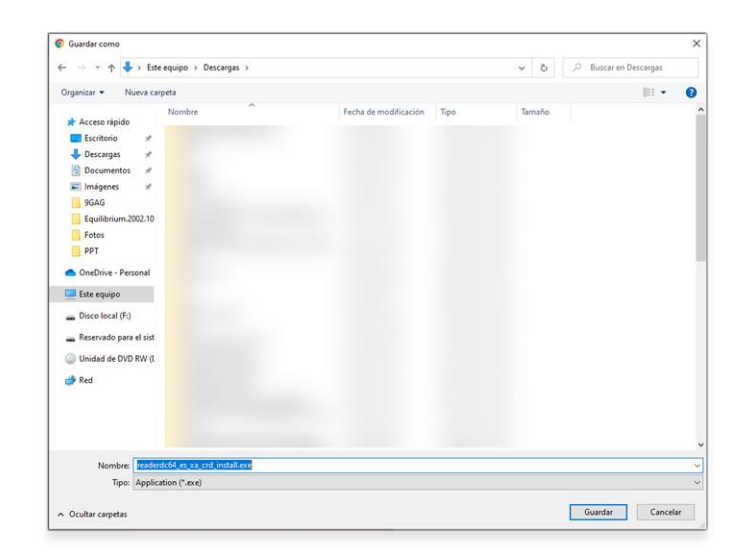

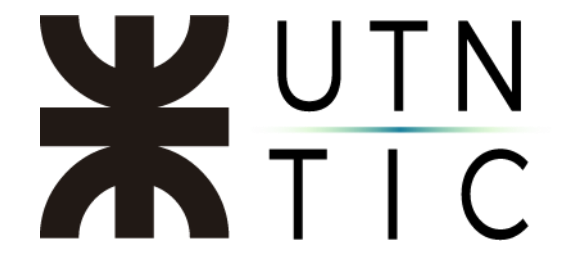

<u> Paso 3:</u>

Ejecutar el instalador (puede hacerlo desde la barra de descargas de Chrome o desde la carpeta donde fue descargado).

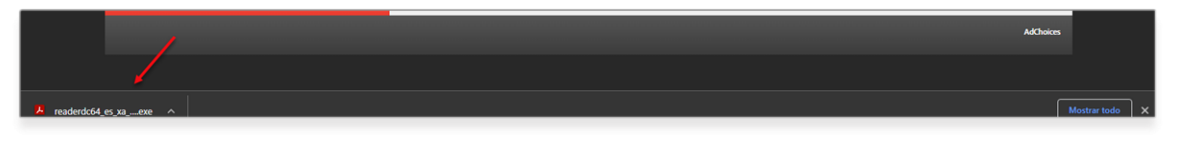

## Paso 4:

Esperar a que el instalador haga su trabajo y hacer clic en *Terminar*.

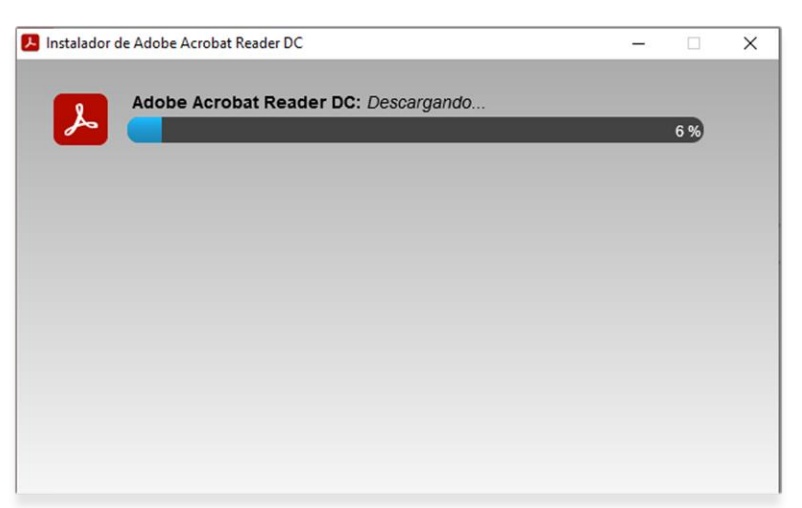

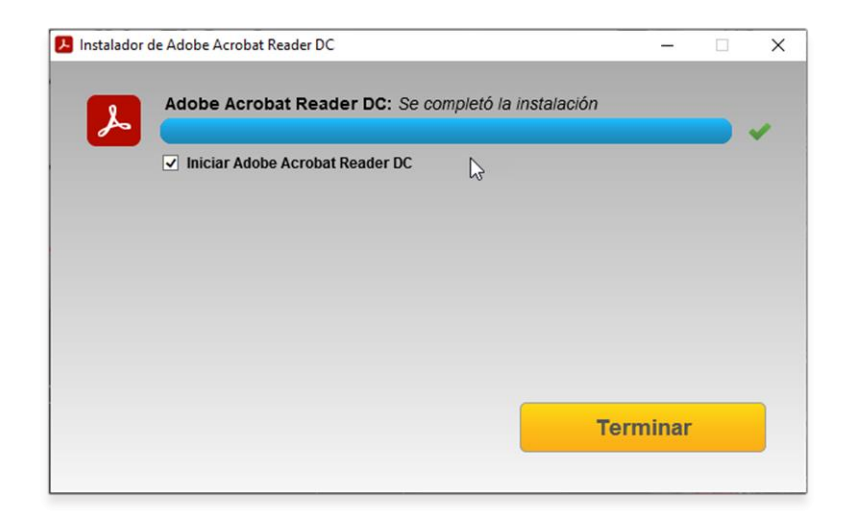